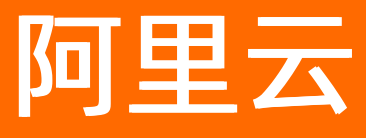

# 弹性容器实例 弹性容器实例 ECI公共云合集

**ALIBABA CLOUD** 

文档版本: 20210319

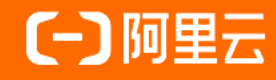

### 法律声明

阿里云提醒您在阅读或使用本文档之前仔细阅读、充分理解本法律声明各条款的内容。 如果您阅读或使用本文档,您的阅读或使用行为将被视为对本声明全部内容的认可。

- 您应当通过阿里云网站或阿里云提供的其他授权通道下载、获取本文档,且仅能用 于自身的合法合规的业务活动。本文档的内容视为阿里云的保密信息,您应当严格 遵守保密义务;未经阿里云事先书面同意,您不得向任何第三方披露本手册内容或 提供给任何第三方使用。
- 未经阿里云事先书面许可,任何单位、公司或个人不得擅自摘抄、翻译、复制本文 档内容的部分或全部,不得以任何方式或途径进行传播和宣传。
- 由于产品版本升级、调整或其他原因,本文档内容有可能变更。阿里云保留在没有 任何通知或者提示下对本文档的内容进行修改的权利,并在阿里云授权通道中不时 发布更新后的用户文档。您应当实时关注用户文档的版本变更并通过阿里云授权渠 道下载、获取最新版的用户文档。
- 4. 本文档仅作为用户使用阿里云产品及服务的参考性指引,阿里云以产品及服务的"现状"、"有缺陷"和"当前功能"的状态提供本文档。阿里云在现有技术的基础上尽最大努力提供相应的介绍及操作指引,但阿里云在此明确声明对本文档内容的准确性、完整性、适用性、可靠性等不作任何明示或暗示的保证。任何单位、公司或个人因为下载、使用或信赖本文档而发生任何差错或经济损失的,阿里云不承担任何法律责任。在任何情况下,阿里云均不对任何间接性、后果性、惩戒性、偶然性、特殊性或刑罚性的损害,包括用户使用或信赖本文档而遭受的利润损失,承担责任(即使阿里云已被告知该等损失的可能性)。
- 5. 阿里云网站上所有内容,包括但不限于著作、产品、图片、档案、资讯、资料、网站架构、网站画面的安排、网页设计,均由阿里云和/或其关联公司依法拥有其知识产权,包括但不限于商标权、专利权、著作权、商业秘密等。非经阿里云和/或其关联公司书面同意,任何人不得擅自使用、修改、复制、公开传播、改变、散布、发行或公开发表阿里云网站、产品程序或内容。此外,未经阿里云事先书面同意,任何人不得为了任何营销、广告、促销或其他目的使用、公布或复制阿里云的名称(包括但不限于单独为或以组合形式包含"阿里云"、"Aliyun"、"万网"等阿里云和/或其关联公司品牌,上述品牌的附属标志及图案或任何类似公司名称、商号、商标、产品或服务名称、域名、图案标示、标志、标识或通过特定描述使第三方能够识别阿里云和/或其关联公司)。
- 6. 如若发现本文档存在任何错误,请与阿里云取得直接联系。

## 通用约定

| 格式          | 说明                                        | 样例                                        |
|-------------|-------------------------------------------|-------------------------------------------|
| ⚠ 危险        | 该类警示信息将导致系统重大变更甚至故<br>障,或者导致人身伤害等结果。      | ⚠ 危险 重置操作将丢失用户配置数据。                       |
| ▲ 警告        | 该类警示信息可能会导致系统重大变更甚<br>至故障,或者导致人身伤害等结果。    | 警告<br>重启操作将导致业务中断,恢复业务<br>时间约十分钟。         |
| 〔) 注意       | 用于警示信息、补充说明等,是用户必须<br>了解的内容。              | 大意<br>权重设置为0,该服务器不会再接受新<br>请求。            |
| ? 说明        | 用于补充说明、最佳实践、窍门等 <i>,</i> 不是<br>用户必须了解的内容。 | ⑦ 说明<br>您也可以通过按Ctrl+A选中全部文件。              |
| >           | 多级菜单递进。                                   | 单击设置> 网络> 设置网络类型。                         |
| 粗体          | 表示按键、菜单、页面名称等UI元素。                        | 在 <b>结果确认</b> 页面 <i>,</i> 单击 <b>确定</b> 。  |
| Courier字体   | 命令或代码。                                    | 执行 cd /d C:/window 命令,进入<br>Windows系统文件夹。 |
| 斜体          | 表示参数、变量。                                  | bae log listinstanceid                    |
| [] 或者 [alb] | 表示可选项,至多选择一个。                             | ipconfig [-all -t]                        |
| {} 或者 {a b} | 表示必选项,至多选择一个。                             | switch {act ive st and}                   |

## 目录

| 1.CLI 参考  | 05 |
|-----------|----|
| 1.1. 快速开始 | 05 |
| 1.2. 使用场景 | 06 |
| 1.3. 简介   | 08 |
| 2.常见问题    | 10 |

### 1.CLI 参考

### 1.1. 快速开始

通过命令行管理ECI实例。

ECI-Client是一个基于阿里云SDK开发的命令行客户端,通过它可以快速创建、查看和销毁您的ECI实例。

#### 安装

ECI-Client目前支持Linux系统和Mac系统, 暂不支持Windows系统。打开本地终端窗口, 执行以下命令来安装ECI-Client。

sudo bash -c "\$(curl -s https://eci-release.oss-cn-beijing.aliyuncs.com/install.sh)"

#### 配置

使用ECI-Client,需要预先配置阿里云密钥,以便让ECI-Client有权限连接到阿里云,语法如下。

```
eci config set-context \
--access-key-id XXXxxx \
--access-secret XXXxxx \
--region-id cn-beijing \
--security-group-id sg-xxx \
```

--v-switch-id vsw-xxx

? 说明

- 如果需要VPC网络访问外网,请绑定NAT网关。具体操作,请参见外网访问。
- 如果需要外网访问到ECI实例,需要添加相应的入方向安全组规则。具体操作,请参见添加安全组规则。
   规则。

如果你除了阿里云密钥之外,没有任何VPC、虚拟交换机、安全组等必要的网络资源,可以使用以下命令自动初始化网络资源。

```
eci config set-context \
--access-key-id XXXxxx \
--access-secret XXXxxx \
--init
```

#### 使用

0

大多数情况下,你可以使用与Docker相同的语法来管理ECI实例,只需要把命令行开头的 docker 改为 eci

使用 centos 镜像创建一个ECI实例,命令执行成功后将输出实例ID。

eci -tid centos bash -c "while true; do sleep 5; date; done"

列出所有ECI实例,以下命令将打印每个实例的ID、名字、创建时间、状态等信息。

eci ps

#### 相关文档

更多使用方式请参见手册ECI-CLI。

### 1.2. 使用场景

介绍在什么场景下应该使用ECI命令行客户端。

对于需要构建集群服务的用户而言,我们推荐通过ACK/ASK来使用ECI,这能充分发挥ECI的优势。对于较小体量用户,或者您只需要部署几个单机应用,则ECI-Client将是更快速和便捷的途径,尤其是,如果您熟悉 Docker命令行,则可以零成本开始使用ECI,因为ECI-Client提供了与Docker相同的语法来管理ECI实例。本文介绍几个典型的使用场景。

#### 测试ECI应用

如果你正在基于ECI开发自己的应用,那你可能需要频繁的部署ECI,以便验证自己的应用是否符合预期,这时使用ECI-Client来部署实例将是不二之选。

假设我们现在构建了一个镜像 centos:8.1.1911 ,并已经上传到了Docker镜像仓库,现在我们要测试它是否 按预期工作,只需要一条命令就可以部署到ECI。

eci run -w 5 centos:8.1.1911 sleep 3600

实例启动完成后可以登录到实例容器中,假设实例ID为 eci-uf60grb03kz2nlm23j19 。

eci exec -ti eci-uf60grb03kz2nlm23j19 bash

#### 简易模型训练

我们准备了一个镜像,它内部包含了一个python程序,容器启动后,该程序会从网上下载一些数据,然后使用 tensorflow 库来训练这些数据,训练后的数据保存在 /tmp/imagenet 。

```
eci run --name test-tensor \
--type ecs.gn6i-c4g1.xlarge \
--gpu 1 \
-w 5 \
--volume /tmp/imagenet \
registry.cn-hangzhou.aliyuncs.com/eci/tensorflow:1.0 \
python models/tutorials/image/imagenet/classify_image.py
```

如上,因为 tensorflow 程序会依赖GPU,所以我们通过 --type 选项为实例指定一个GPU类型的规格,

--gpu 用于为实例中的容器分配GPU, --volume 选项用于挂载一个云盘到实例中,用于保存程序的结果数据。

该镜像体积较大,ECI需要一些时间来下载镜像,通过执行以下命令查看实例的ID,名字、运行状态等。

eci ps

等待实例启动成功后,通过以下命令可以查看程序的日志输出,假设实例ID为 eci-uf60grb03kz2nlm23j19 。

eci logs eci-uf60grb03kz2nlm23j19

#### 部署个人网站

现在我们使用ECI-Client部署一个稍微复杂的应用,一个Wordpress网站,且这个网站依赖一个MySQL数据 库,我们在Docker官方镜像仓库中找到这两个相应的镜像wordpress:4.9.8-php5.6-apache和mysql:5.7。

1. 部署MySQL数据库,并指定它的根密码为 root , 命令执行成功后将输出实例ID。

\$ eci run -w 5 --name mysql -e MYSQL\_ROOT\_PASSWORD=root -tid mysql:5.7 eci-uf62qbyl7x82kbfp11fu

部署以后检查实例的状态,直到它的状态变为 Running 。

\$ eci ps CG\_ID FIRST\_IMAGE COMMAND CREATED STATUS PUBLIC\_IP NAME eci-uf62qbyl7x82kbfp11fu mysql:5.7 2020-10-21T08:50:08Z Running mysql

2. 获取数据库的内网IP地址,以下用到了 jq 命令,如果本地没有 jq 命令,请先安装它。

\$ eci inspect eci-uf62qbyl7x82kbfp11fu | jq -r .ContainerGroups[0].IntranetIp 192.168.0.28

3. 部署Wordpress,我们需要通过环境变量 -e 告诉它数据库的地址、用户名和密码,最后我们通过 -w 选项为网站分配一个公网IP并指定它的带宽为5MB。命令执行成功后将输出实例的ID。

```
$ eci run --name wordpress \
-e WORDPRESS_DB_HOST=192.168.0.28 \
-e WORDPRESS_DB_USER=root \
-e WORDPRESS_DB_PASSWORD=root \
-w 5 \
-tid wordpress:4.9.8-php5.6-apache
eci-uf672fxow2lxcp4n8pj1
```

等待它的状态变为Running,此时我们可以看到实例的公网IP,本示例中为 100.100.100.2 。

\$ eci ps CG\_ID FIRST\_IMAGE COMMAND CREATED STATUS PUBLIC\_IP NAME eci-uf672fxow2lxcp4n8pj1 wordpress:4.9.8-php5.6-apache 2020-10-21T09:27:19Z Running 100.1 00.100.2 wordpress eci-uf62qbyl7x82kbfp11fu mysql:5.7 2020-10-21T08:50:08Z Running mysql

4. 现在浏览器中输入 http://100.100.100.2 ,即可访问网站。

### 1.3. 简介

如何通过阿里云命令行工具 CLI管理弹性容器实例ECI。

阿里云命令行工具(Alibaba Cloud Command Line Interface)是在Alibaba Cloud SDK for Go之上构建的开 源工具。您可以在命令行Shell中,使用aliyun命令与阿里云服务进行交互,管理您的阿里云资源。

阿里云CL提供了对阿里云云产品OpenAPI的直接访问。您可以基于阿里云CLI开发Shell脚本,来管理和维护自己的阿里云资源。使用之前,确保您已经开通了要使用的云产品并已了解该产品API的使用。

目前CLI支持管理ECI实例的API:

| 命令                                | 说明           |
|-----------------------------------|--------------|
| CreateContainerGroup              | 创建容器组。       |
| CreatelmageCache                  | 创建镜像缓存。      |
| DeleteContainerGroup              | 删除容器组。       |
| DeleteImageCache                  | 删除镜像缓存。      |
| DescribeContainerGroupMetric      | 获取容器组监控信息。   |
| DescribeContainerGroupPrice       | 获取容器组价格信息。   |
| DescribeContainerGroups           | 获取容器组信息。     |
| DescribeContainerLog              | 获取容器组日志信息。   |
| DescribelmageCaches               | 获取镜像缓存信息。    |
| DescribeMultiContainerGroupMetric | 获取多个容器组监控信息。 |
| DescribeRegions                   | 获取开放的地区。     |
| ExecContainerCommand              | 在容器内部执行命令。   |
| RestartContainerGroup             | 重启容器组。       |

#### 弹性容器实例

| 命令                   | 说明     |
|----------------------|--------|
| UpdateContainerGroup | 更新容器组。 |

弹性容器实例

### 2.常见问题

本文汇总了使用ECI的常见问题,包括计费、实例、容器、镜像、网络、存储等问题。

- 产品计费
  - Job任务类ECI实例如何收费?
- 配额限制
  - 如何查看 vCPU和virtual node的使用配额?
  - 如何处理ValueExceeded问题?
- 实例与容器
  - o 如何加速创建ECI实例?
  - 为什么ECI控制台和监控数据显示的实例规格不一致?
  - 如何避免OperationDenied.NoStock问题?
  - 如何解决Back-off restarting failed container事件?
  - Pod显示已调度至virtual-kubelet,但一直未成功,怎么办?
  - 。 创建Pod后一直Pending状态怎么办?
  - 添加了虚拟节点的Kubernetes集群的kube-proxy、coredns被调度到了虚拟节点,启动失败怎么办?
  - o 在ASK Ingress中设置了鉴权,但不生效是什么原因?
- 镜像相关
  - o 是否支持私有镜像?
  - o 镜像缓存是否支持更新?
- 网络相关
  - ECI实例是否支持修改安全组?
  - 如何从外网访问容器组?
  - o 是否支持端口映射?
  - 集群升级后,服务ⅠP地址ping不通怎么办?
- 存储相关
  - 。 ECI是否可以和ECS共享NAS文件存储?
  - o 是否支持数据持久化?
  - o 如何外挂存储?
  - 。 是否支持指定ephemeral-storage来修改临时存储?
- 日志与监控
  - o 为什么采集不到ECI实例日志?

Job任务类ECI实例如何收费?

Job、CronJob等任务类容器在运行完成后,ECI实例会进入运行成功(Succeeded)或者运行失败(Failed) 状态。此时,ECI实例不论是否删除,都不再进行计费。

ECI实例的计费时长从下载容器镜像(docker pull)开始,至ECI实例运行结束(进入Succeeded或Failed状态)。更多信息,请参见计费概述。

#### 如何查看vCPU和virtual node的使用配额?

ECI的实例数和virtual node支持的Pod数量,依赖于对应地域您的vCPU配额(quota)和已使用量。ECI的配额与ECS的配额共用,如果当前的配额无法满足您的业务需求,请提交工单申请提升配额。

在控制台查看配额的方法如下:

- 1. 登录ECI控制台。
- 2. 在顶部菜单栏左上角处,选择地域。
- 3. 在左侧导航栏,单击权益配额。

权益配额包含已使用量和使用上限,如下图所示。

| 弹性容器实例                  | 弹性容器实例 / 权益配额 |        |                     |          |                                         |             |   |
|-------------------------|---------------|--------|---------------------|----------|-----------------------------------------|-------------|---|
| 容器组                     | 权益配额          |        |                     |          |                                         |             |   |
| 镜像缓存                    |               |        |                     |          | 夏夏家 夏夏家 夏夏家 夏夏家 夏夏家 夏夏家 夏夏家 夏夏家 夏夏家 夏夏家 | 可前往ECS控制台查看 | C |
| 权益配额                    | 名称            | 资源类型 ☑ | 描述                  | 已使用/使用上限 |                                         | 操作          |   |
| Serverless Kubernetes 🖪 | 按量实例vCpu总数量上限 | 实例     | 用户可拥有的按量实例vCpu的最大数量 | 1        | 1/1000                                  | 工单申请        |   |
| Serverless 容器交流钉钉群      | 镜像缓存总数量上限     | 镜像缓存   | 用户可拥有的镜像缓存最大数量      |          | 0/500                                   |             |   |

#### 如何处理ValueExceeded问题?

当创建ECI实例时遇到ValueExceeded问题,则表示配额不足,您可以提交工单申请提升配额。

#### 如何加速创建ECI实例?

问题描述:

在标准节点上创建一个Pod只需要两到三秒,而创建ECI实例时使用了镜像缓存,Pod却用了十几秒才启动。

问题解释:

这种情况是正常的。因为在标准节点上创建Pod时,不需要单独申请资源,直接在节点上创建容器,因此时间比较快。而在创建ECI实例时,系统需要申请资源,如果指定了多可用区,还需要在库存不足时逐个尝试各个可用区是否有库存,因此时间相对会慢一些。

如果您指定了多可用区创建ECI实例,建议您把库存比较多的可用区ID放在第一个,这样可以避免由重试导致的启动延迟。

#### 为什么ECI控制台和监控数据显示的实例规格不一致?

问题描述:

创建了一个0.5C1G规格的ECI实例,但是在监控数据查到的ECI实例的规格是2C2G。

问题解释:

上述现象是正常的,2C2G是虚拟机的规格,而非ECI实例的规格。如果您购买的是0.5C1G规格的ECI实例,最终也只能使用对应规格的资源。

#### 如何避免OperationDenied.NoStock问题?

在创建ECI实例的时候,如果遇到OperationDenied.NoStock问题,表示当前地域和可用区的ECI实例已售罄。 建议您采用多可用区、多规格的方式创建ECI实例。具体操作,请参见多可用区创建和多规格创建。

#### 如何解决Back-off restarting failed container事件?

如果ECI实例事件中一直出现Back-off restarting failed container的Warning事件,一般是由于通过指定的镜像启动容器后,容器内部没有常驻进程,导致容器启动成功后立即退出,从而进行了持续的重启。

对于CentOS、busybox等基础镜像, 您需要在创建容器时设置启动命令。具体操作, 请参见使用CentOS 镜像 创建ECI。

#### Pod显示已调度至virtual-kubelet,但一直未成功,怎么办?

问题描述:

在使用虚拟节点virtual-kubelet或者Serverless Kubernetes过程中,可能会出现Pod显示已经调度到virtual-kubelet节点,但是一直没有新的事件更新的现象。这种情况下,您需要获取对应的virtual-kubelet日志,获取报错信息并进行问题排查。

| 容器组 访问方式 事件 容器组水平伸缩器 历史版本                   |                                                                    |                           |                        |                         |
|---------------------------------------------|--------------------------------------------------------------------|---------------------------|------------------------|-------------------------|
| 名称 镜像                                       |                                                                    | 状态(全部) ▼ 监控 重启次数 Pod IP   | 节点 创建时                 | 间 操作                    |
| nginx-g Skipj registry-vpc.cn-beijing.t     | llyuncs.com/eci_open/nginx:1.15.10                                 | ● 等待 PodScheduled: True 0 | virtual-kubelet 2019-0 | 8-23 15:11:27 详情   更多 - |
| 容器组 - nginikipj                             |                                                                    |                           |                        | 别新                      |
| 基本信息                                        |                                                                    |                           |                        |                         |
| 名称: nginxSkipj                              |                                                                    | 命名空间: vk                  |                        |                         |
| 状态: Pending                                 |                                                                    | 创建时间: 2019-08-23 15:11:27 |                        |                         |
| 节点: virtual-kubelet                         |                                                                    | Pod IP :                  |                        |                         |
| 标签: app: nginx pod-template-hash: fc769bdf6 |                                                                    |                           |                        |                         |
| 70.45                                       |                                                                    |                           |                        |                         |
| 現代                                          |                                                                    |                           |                        |                         |
| 英型                                          | 状态 更新时间:                                                           |                           | 原因                     | 湖思                      |
| PodScheduled                                | True 2019-08-23 15:11:27                                           |                           | -                      | -                       |
| 容器 事件 创建者 初始化容器 存储 日志                       |                                                                    |                           |                        |                         |
| 类型(全部) → 対象(全部) →                           | 信息                                                                 |                           | 原因                     | 时间                      |
| Normal Pod<br>nginx-gpu-demo-1-fc769bd      | Successfully assigned vk/nginx-gpu-demo-1-fc769bdf6-5klpj to virtu | al-kubelet                | Scheduled              | 2019-08-23 15:11:27     |

#### ? 说明

如果有新的事件产生,您可以先根据产生的事件进行报错分析和处理。

#### 解决方法:

- 1. 在容器服务控制台的集群页面,单击目录集群操作列下的更多>通过Cloud Shell登录集群。
- 2. 运行以下命令获取virtual-kubelet Pod名称。

kubectl -n kube-system get pods

| shell@Alicloud:~\$ kubectl -n kube-system get pods             |       |         |          |       |
|----------------------------------------------------------------|-------|---------|----------|-------|
| NAME                                                           | READY | STATUS  | RESTARTS | AGE   |
| ack-virtual-node-affinity-admission-controller-b877f9dcb-tsz78 | 1/1   | Running |          | 3d21h |
| ack-virtual-node-controller-5664954b96-zhrcs                   | 1/1   | Running |          | 3d21h |
| alibaba-log-controller-6/d61d6558-g6916                        | 1/1   | Running |          | 35d   |
| alicloud-application-controller-5c9d6f9ff8-w2nkr               | 1/1   | Running |          | 35d   |
| alicloud-disk-controller-65c588684d-b2rfs                      | 1/1   | Running |          | 35d   |
| alicloud-monitor-controller-99d88f745-mc6dk                    | 1/1   | Running |          | 35d   |
| aliyun-acr-credential-helper-7946599dd7-hmzv2                  | 1/1   | Running |          | 35d   |
| coredns-7d577ff8d7-7sn4z                                       | 1/1   | Running |          | 35d   |
| coredns-7d577ff8d7-c4rr9                                       | 1/1   | Running |          | 35d   |
| flexvolume-c7c6c                                               | 1/1   | Running |          | 35d   |
| flexvolume-lnpvr                                               | 1/1   | Running |          | 35d   |
| flexvolume-z24nc                                               | 1/1   | Running |          | 35d   |
| kube-proxy-worker-4jj18                                        | 1/1   | Running |          | 35d   |
| kube-proxy-worker-7vzp9                                        | 1/1   | Running |          | 35d   |
| kube-proxy-worker-kls4w                                        | 1/1   | Running |          | 35d   |
| logtail-ds-gkplj                                               | 1/1   | Running |          | 35d   |
| logtail-ds-jvxx4                                               | 1/1   | Running |          | 35d   |
| logtail-ds-snczh                                               | 1/1   | Running |          | 35d   |
| metrics-server-6b46f99d99-mhn7n                                | 1/1   | Running |          | 35d   |
| nginx-ingress-controller-68c56cd9b6-gjvts                      | 1/1   | Running |          | 35d   |
| nginx-ingress-controller-68c56cd9b6-wf2ht                      | 1/1   | Running |          | 35d   |
| terway-91stv                                                   | 2/2   | Running |          | 35d   |
| terway-q5lqc                                                   | 2/2   | Running |          | 35d   |
| terway-wszqg                                                   | 2/2   | Running |          | 35d   |
| tiller-deploy-5c9c59b4dc-96jt6                                 | 1/1   | Running |          | 35d   |
| virtual-kubelet-autoscaler-76479fdcf-lvmwz                     | 1/1   | Running |          | 3d21h |
| shell@Alicloud:~\$                                             |       |         |          |       |

3. 运行以下命令获取对应Pod的日志信息。其中ack-virtual-node-controller-xxxxxxxx请替换为步骤2获 取的Pod名称。

kubectl -n kube-system logs ack-virtual-node-controller-xxxxxxxxx

virtual-kubelet-autoscaler-76479fdcf-lvmwz 1/1 Running 0 shell@Alicloud:~< kubectl -n kube-system logs ack-virtual-node-controller-5664954b96-zhrcs

4. 根据最新的日志报错进行处理,或者提供Request ID和报错信息,发起工单处理流程。

time="2019-08-23707:11:302" level-warning msg="requesting \"%/nginx-gpu-demo-1=fc768bdf6-5klp)\" due to failed sync: failed to sync pod \"%/nginx-gpu-demo-1=fc768bdf6-5klp)\" in the provider: 5XK.ServerError\r/managesee internalError\r/managesee mode=virtual-kubelet operatingSystem=Linux provider: 5XK.ServerError\r/managesee internalError\r/managesee mode=virtual-kubelet operatingSystem=Linux provider: 5XK.ServerError\r/managesee internalError\r/managesee mode=virtual-kubelet operatingSystem=Linux provider=31bbabcle internalError\r/managesee mode=virtual-kubelet operatingSystem=Linux provider=31bbabcle internalError\r/managesee=mode=virtual-kubelet operatingSystem=Linux provider=31bbabcle internalError\r/managesee=mode=virtual-kubelet operatingSystem=Linux provider=31bbabcle internalError\r/managesee=mode=virtual-kubelet operatingSystem=Linux provider=31bbabcle internalError\r/managesee=mo

#### 创建Pod后一直Pending状态怎么办?

#### 问题描述:

创建Pod后几个小时内,一直处于为Pending状态。查看Pod事件列表或实例事件列表,显示在挂载Volume时,由于连接API Server超时导致失败。

#### 解决方法:

该问题通常是由于实例与API Server网络不通导致,您可以按以下思路排查:

- 检查Pod与集群的API Server是否在同一个专有网络VPC中。
- 如果为集群SLB添加了访问控制,请确保已将Pod所处网段加入到访问控制列表中。

#### 添加了虚拟节点的Kubernetes集群的kube-proxy、coredns被调度到了虚拟 节点,启动失败怎么办?

kube-proxy、coredns调度的时候是忽略taints的,所以有可能被调度到虚拟节点上。此时,您可以编辑 kube-proxy、coredns的yaml解决问题,需要增加的yaml如下:

affinity:

nodeAffinity: requiredDuringSchedulingIgnoredDuringExecution: nodeSelectorTerms: - matchExpressions: - key: type operator: NotIn values: - virtual-kubelet

#### 在ASK Ingress中设置了鉴权,但不生效是什么原因?

问题描述:

在 nginx-ingress 中设置了注解 nginx.ingress.kubernetes.io/auth-url , 但不生效。

问题解释:

ASK中基于SLB的Ingress Controller,不支持设置鉴权URL。

ACK是支持的。

#### 是否支持私有镜像?

支持私有镜像。

支持使用阿里云镜像仓库搭建私有镜像,也支持您自己搭建的镜像仓库。

#### 镜像缓存是否支持更新?

目前镜像缓存不支持修改更新,建议您重新创建镜像缓存后,再删除原有镜像缓存。

#### ECI实例是否支持修改安全组?

ECI实例不支持修改安全组,如果您想要变更安全组,需要重新创建ECI实例。

#### 如何从外网访问容器组?

如果您需要ECI实例能够访问外网,或者被外网访问,您需要为其配置EIP或者NAT网关。更多信息,请参见外网访问。

#### 是否支持端口映射?

ECI实例不支持端口映射。

在同一个VPC网络中,您可以直接通过ECI实例的IP+Port进行访问(默认会将容器的端口开放)。

如果你需要支持外网访问,您可以配置EIP或者NAT网关。更多信息,请参见外网访问。

#### 集群升级后,服务IP地址ping不通怎么办?

在2020年10月之前,每个Service IP会对应一张虚拟网卡,所以能ping通。但在2020年10月份之后,为了优化高并发,Service IP只存在ipvs的规则中,所以无法ping通(ipvs是基于IP+Port做数据转发的,所以ping包无法做转发)。

#### ECI是否可以和ECS共享NAS文件存储?

支持ECI与ECS共享NAS文件存储,您可以通过配置挂载点进行NAS文件系统的挂载。具体操作,请参见挂载 NAS。

#### 是否支持数据持久化?

支持数据持久化。容器组支持创建有状态应用,您可以在创建容器组时挂载数据卷,将数据写到数据卷上, 实现数据持久化。具体操作,请参见数据卷。

#### 如何外挂存储?

针对一些在ECI实例运行期间对磁盘有较高的IO要求、同时有大量的临时数据需要存放的业务,如运行时产生的log文件,建议采用外置的数据卷来外挂存储。

您可以根据业务需求的场景来选择创建ECI实例外挂的存储(数据卷类型为FlexVolume):

- NAS
- 云盘

#### 是否支持指定ephemeral-storage来修改临时存储?

ECI不支持指定ephemeral-storage参数。默认提供40 GiB的临时存储,如果您需要更大的临时存储,可以采用以下方式:

- 1. 创建镜像缓存,并指定需要的存储大小。
- 2. 使用该镜像缓存创建ECI。

创建成功即可获得与该镜像缓存大小相同的临时存储。

#### 为什么采集不到ECI实例日志?

如果您在Pod中设置了日志服务的环境变量 aliyun\_logs\_{Logstore名称},但在日志服务中却没有找到ECl实例的日志,可能是以下原因导致:

• ECI实例运行时间太短

ECI实例启动后,如果业务容器在20秒内执行完毕,这种情况下,日志服务可能还没有来得及收集日志,容器就已经退出且日志相关的Volume已经被卸载,因此日志服务无法收集到日志。

• 收集路径 (Path) 错误

首次在Pod中指定环境变量收集日志时,ECI会自动在日志服务中创建Logstore和Path,后续再次创建Pod时 也只能使用该Path。如果使用了其它Path,则会导致日志服务收集不到日志。如果您想要更换Path,可以 将Logstore一起更换,此时ECI会自动在日志服务中创建新的Logstore。